# Placing A Hot Properties Concierge Ad

As part of your event concierge package, we're pleased to offer you a complimentary ad in the Hot Property print section to promote your brand. Please use <u>this link</u> to place your ad.

#### Step 1

Use the GET STARTED button to begin building your ad.

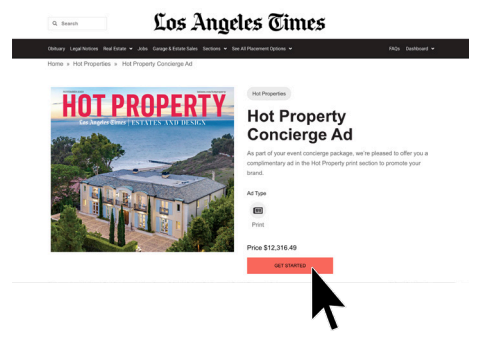

NOTE: If you are taken to a blank page, it may be due to an ad blocker on your browser. You can whitelist our site or pause your ad blocker to continue.

| 5 GP-77 - | operation of the       | e eren se le    | موتلا بر م ويندر د |                   |                 |         |           |
|-----------|------------------------|-----------------|--------------------|-------------------|-----------------|---------|-----------|
|           | Vork 🛛 😵 MerlinOne E-1 |                 |                    | 😵 Ste5 🗅 Writing  |                 |         |           |
| Los Ang   | eles Times   A         | dvertiser Serv  | ices               |                   |                 | Sign Up |           |
| OBITUARY  | LEGAL NOTICES          | REAL ESTATE     | GARAGE AND EST     | ATE SALES SECTION | ONS SEE ALL     | FAQS    | DASHBOARD |
|           |                        |                 |                    |                   |                 |         |           |
|           |                        |                 | Bascuroan          | Lanal             | Los Angeles Tim |         |           |
|           |                        | My LA Times     | Deshboard          | Terms of Service  | www.latimes.com |         |           |
|           |                        |                 |                    |                   |                 |         |           |
|           |                        | connect with Us | Media Kit          | Privacy Policy    | Daily Plice     |         |           |

#### Step 2

Choose the day or days you wish your ad to run.

| un D | ater | 5    |      |      |       |        |         |        |        |       |        |       |       |         |         |       |       |        |        |        |        |         |        |       |        |        |        |    |
|------|------|------|------|------|-------|--------|---------|--------|--------|-------|--------|-------|-------|---------|---------|-------|-------|--------|--------|--------|--------|---------|--------|-------|--------|--------|--------|----|
|      |      |      |      |      |       |        |         |        |        |       |        |       |       |         |         |       |       |        |        |        |        |         |        |       |        |        |        |    |
| avai | able | date | has  | been | presi | electe | d for y | ou, mo | dify a | nd se | lect a | any a | ditic | inal da | te(s) y | ou we | uld I | ike ye | ur lis | ting t | o appe | ar by o | lickin | ig on | avail  | able o | dates. |    |
|      |      |      | Janu | Jary | 202   | 4      |         |        | 8      | ebr   | Jary   | 202   | 4     |         |         |       | Ma    | rch 2  | 024    |        |        |         |        | Ap    | ril 20 | 024    |        |    |
|      | Su   | Мо   | Ти   | we   | Th    | Fr     | Sa      | Su     | Мо     | Tu    | We     | Th    | Fr    | Su      | Su      | Мо    | Tu    | We     | Th     | Fr     | Sa     | Su      | Мо     | Tu    | we     | Th     | -Fr    | s  |
|      | 31   | 1    | 2    | 3    | 4     | 5      | 6       |        |        |       |        | 1     | 2     | 3       |         |       |       |        |        | 1      | 2      |         | 1      | 2     | 3      | 4      | 5      | 6  |
|      | 7    | 8    | 9    | 10   | 11    | 12     | 13      | -4     | 5      | 6     | 7      | 8     | 9     | 10      | 3       | 4     | 5     | 6      | 7      | 8      | 9      | 7       | 8      | 9     | 10     | 11     | 12     | 12 |
|      | 14   | 15   | 16   | 17   | 18    | 19     | 20      | 11     | 12     | 13    | 14     | 15    | 16    | 17      | 10      | 11    | 12    | 13     | 14     | 15     | 16     | 14      | 15     | 16    | 17     | 18     | 19     | 20 |
|      | 21   | 22   | 23   | 24   | 25    | 26     | 27      | 18     | 19     | 20    | 21     | 22    | 23    | 24      | 17      | 18    | 19    | 20     | 21     | 22     | 23     | 21      | 22     | 23    | 24     | 25     | 26     | 23 |
|      | 28   | 29   | 30   | 31   |       |        |         | 25     | 26     | 27    | 28     | 29    |       |         | 24      | 25    | 26    | 27     | 28     | 29     | 30     | 28      | 29     | 30    | 1      | 2      | 3      | 4  |
|      |      |      |      |      |       |        |         |        |        |       |        |       |       |         | 31      |       |       |        |        |        |        | 5       | 6      | 7     | 8      | 9      | 10     | 11 |

NOTE: Your coupon code is good for one free day within the time period specified. Additional days may be purchased at the standard price. Price subject to change without notice.

### Step 3

Go to the LAYOUT tab and choose a template.

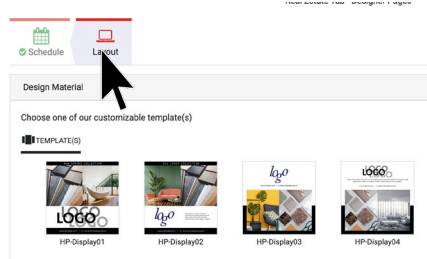

**Photo Specifications** 

File Formats: JPEG, PNG, GIF, PDF Max file size: 10MG Image sizes: 5 in x 5.625 in or 4.5 in x 5.625 in Recommended Resolution: 150 dpi or higher

### Step 4

Once layout is complete, use the REVIEW & SUBMIT button to go to the checkout page

| Proofread or update Material                 |                                                       |          |
|----------------------------------------------|-------------------------------------------------------|----------|
| 800                                          |                                                       |          |
| lago                                         |                                                       | <u>*</u> |
| Progress Summary 1 of 1 component completed  |                                                       |          |
|                                              | CLos Angeles Times - Real Estate Tab - Designer Pages |          |
| O Los Argeles Times Real Estate Tab - Design | er Pager is fully configured                          |          |
| AEVEW& SLEWY                                 | sayfa Yolaut                                          |          |

## Step 5

Using the email address you provided your representative, register your account or log in if you already have an account with us.

| Log In                 |
|------------------------|
| Already an user        |
| SIGN IN                |
| Don't have an account? |
| REGISTER               |
|                        |

# Step 6

Enter the custom coupon code you received in your email to redeem your free ad.

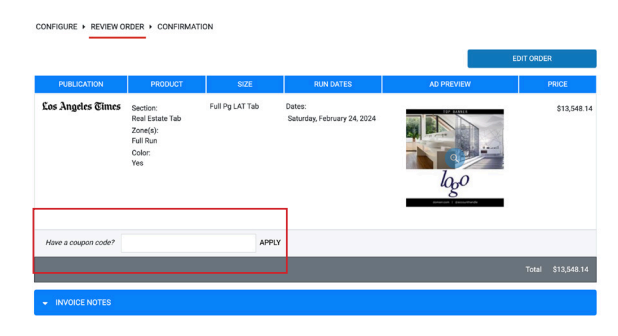